How to upload your U2 Writing Assignment from Google Docs to our website

A Step-by-Step Guide

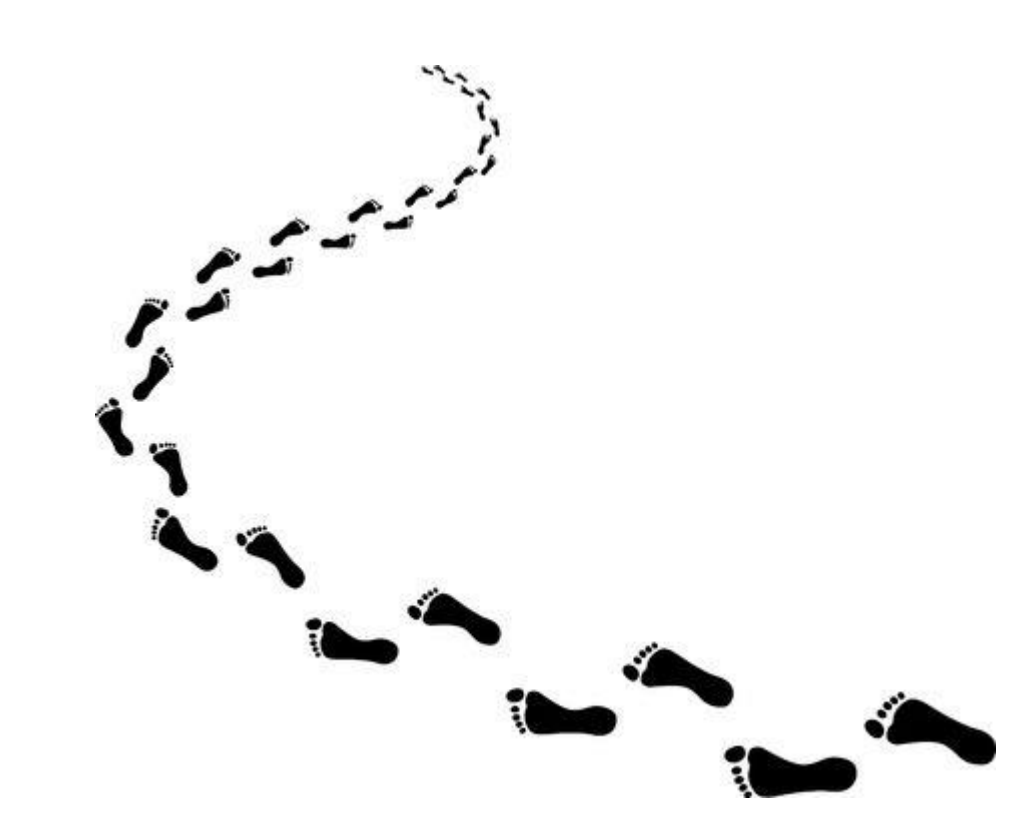

# Name and save your correctly formatted document as you see below.

| M Inbox (1) - jessi 🗙 🛛 M Inbox (1) - eng i 🗙                                   | 🛛 👗 My Drive - Goo 🗙 📑 Student Name, 🗙 M Inbox - eng112 🗙 🖌 M Inbox - creative 🗙 📄 Edit Post « ENG 🗙 📄 🏹 City Tech Open                            | ×   + - 🗇 ×          |
|---------------------------------------------------------------------------------|----------------------------------------------------------------------------------------------------|----------------------|
| $\leftrightarrow$ $\rightarrow$ C $$ docs.google.com/docum                      | nent/d/1cOhqM7NROq_tqpFq8-59-iEZn07QUQ_cMA6sjZd4PdM/edit                                                                                           | 🖈 🕐 🗯 🚱 :            |
| 👖 Apps M GM 🔕 G 😝 FB 🅑 T 📘                                                      | ¥ V 👸 NYT 🔰 N 📴 CT 🧇 BofA 🌸 OpenLab 📭 32BJ 📭 Pandora 📷 NYU 🎯 IG 🚙 ADP 📷 MS 🔯 G 📼 Z 🛙                                                               | 🛛 Bb 🔇 CUNY Jobs 🛛 » |
| File Edit View Insert Format                                                    | ig Assignment ☆ ⊡ ⊘<br>Tools Add-ons Help <u>Last edit was seconds ago</u>                                                                         | 🖹 🔒 Share 👔          |
| 🗠 🛥 🖶 🔶 100% 🗸 Normal                                                           | al text → Times New → - 12 + B I U A I GO 🕀 🗗 🖉 = Ξ Ξ Ξ 1Ξ 1Ξ → Ξ → Ξ Σ Σ                                                                          | x 🖉 - 🔺 🛐            |
|                                                                                 | 1 * * *   * * * <del>* *</del> * * *   * * * 1 * * *   * * * 2 * * *   * * * 3 * * *   * * * 4 * * *   * * * 5 * * *   * * * 6 * * * + * * 7 * * * |                      |
|                                                                                 |                                                                                                    | 0                    |
| <ul> <li>Headings you add to the document will</li> <li>appear here.</li> </ul> | Last Name 1                                                                                                    | 0                    |
| -                                                                               | First and Last Name                                                                                                    |                      |
| -                                                                               | Date                                                                                                    | +                    |
| -                                                                               | ENG1121                                                                                                    |                      |
| -                                                                               | Unit 2 Writing Assignment                                                                                                    |                      |
| -                                                                               | Word Count: XXX                                                                                                    |                      |
| -                                                                               |                                                                                                    |                      |
| -                                                                               | U2 Annotated Bibliography                                                                                                    |                      |
| -<br>-<br>m                                                                     | Introduction                                                                                                    |                      |
| -                                                                               |                                                                                                    |                      |
| -                                                                               | Source Entries                                                                                                    |                      |

### Go to File, then Download, then click on PDF.

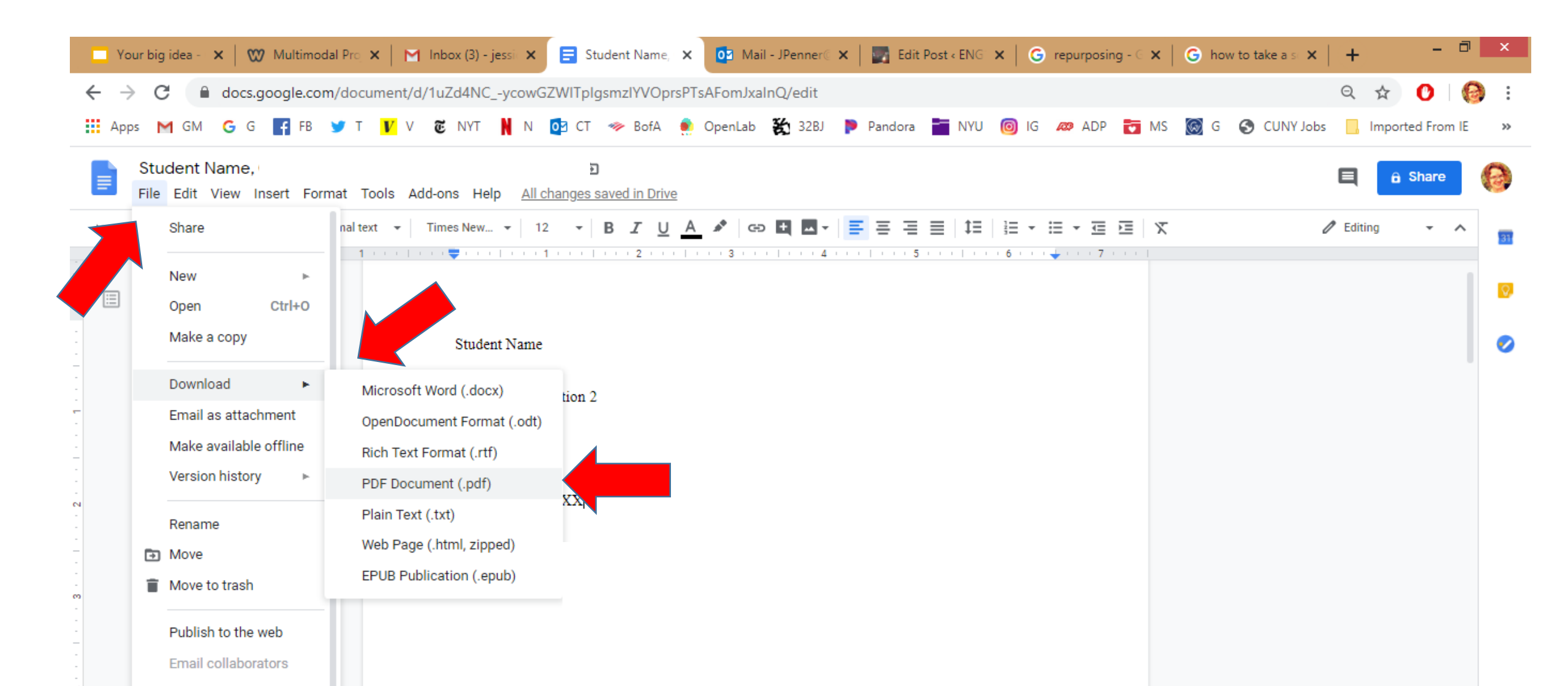

#### Your document is now a PDF!

| 🔭 Inbox (2) - je 🗙 📔 M Inbox - eng î 🗙 🛛 🙏 My Drive -                    | G 🗙 📔 Student Nan 🗙 🔇 Student Nan 🗙 M Inbox - eng     | 🛛 🗙 📔 📉 Inbox - creati 🗙 📔 🂽 Edit Post « El 🗙 📔 🏩 | City Tech Op 🗙   🕂 🚽 🗖 🗙 |
|--------------------------------------------------------------------------|-------------------------------------------------------|---------------------------------------------------|--------------------------|
| $\leftrightarrow$ $\rightarrow$ C (i) File   C:/Users/Jessica/Downloads/ | Student%20Name,%20Unit%202%20Writing%20Assignment.pdf |                                                   | 🖈 🚺 🗯 🚱 🗄                |
| 👯 Apps 附 GM 📀 G 😝 FB 🎐 T <u>V</u> V 🐮                                    | NYT 🔰 N 📴 CT 🦘 BofA 🌸 OpenLab 📘 32BJ 🍺 Pa             | andora 📷 NYU 🔞 IG 🚙 ADP 📷 MS 阙 G                  | 💶 Z 🚯 Bb 🔇 CUNYJobs 🛛 »  |
|                                                                          |                                                       |                                                   | ▲<br>                    |
|                                                                          |                                                       |                                                   |                          |
|                                                                          |                                                       |                                                   |                          |
|                                                                          |                                                       | Last Name 1                                       |                          |
|                                                                          | First and Last Name                                   |                                                   |                          |
|                                                                          | Data                                                  |                                                   |                          |
|                                                                          | Date                                                  |                                                   |                          |
|                                                                          | ENG1121                                               |                                                   |                          |
|                                                                          | Unit 2 Writing Assignment                             |                                                   |                          |
|                                                                          | Word Count: XXX                                       |                                                   |                          |
|                                                                          |                                                       |                                                   |                          |
|                                                                          | U2 Annotated Bibliograph                              | зу                                                |                          |
|                                                                          | Introduction                                          |                                                   |                          |
|                                                                          |                                                       |                                                   |                          |
|                                                                          | Source Entries                                        |                                                   |                          |
|                                                                          | Citation                                              |                                                   |                          |
|                                                                          | Summary                                               |                                                   |                          |
|                                                                          | Deflection                                            |                                                   | •                        |

### Save the PDF to your drive.

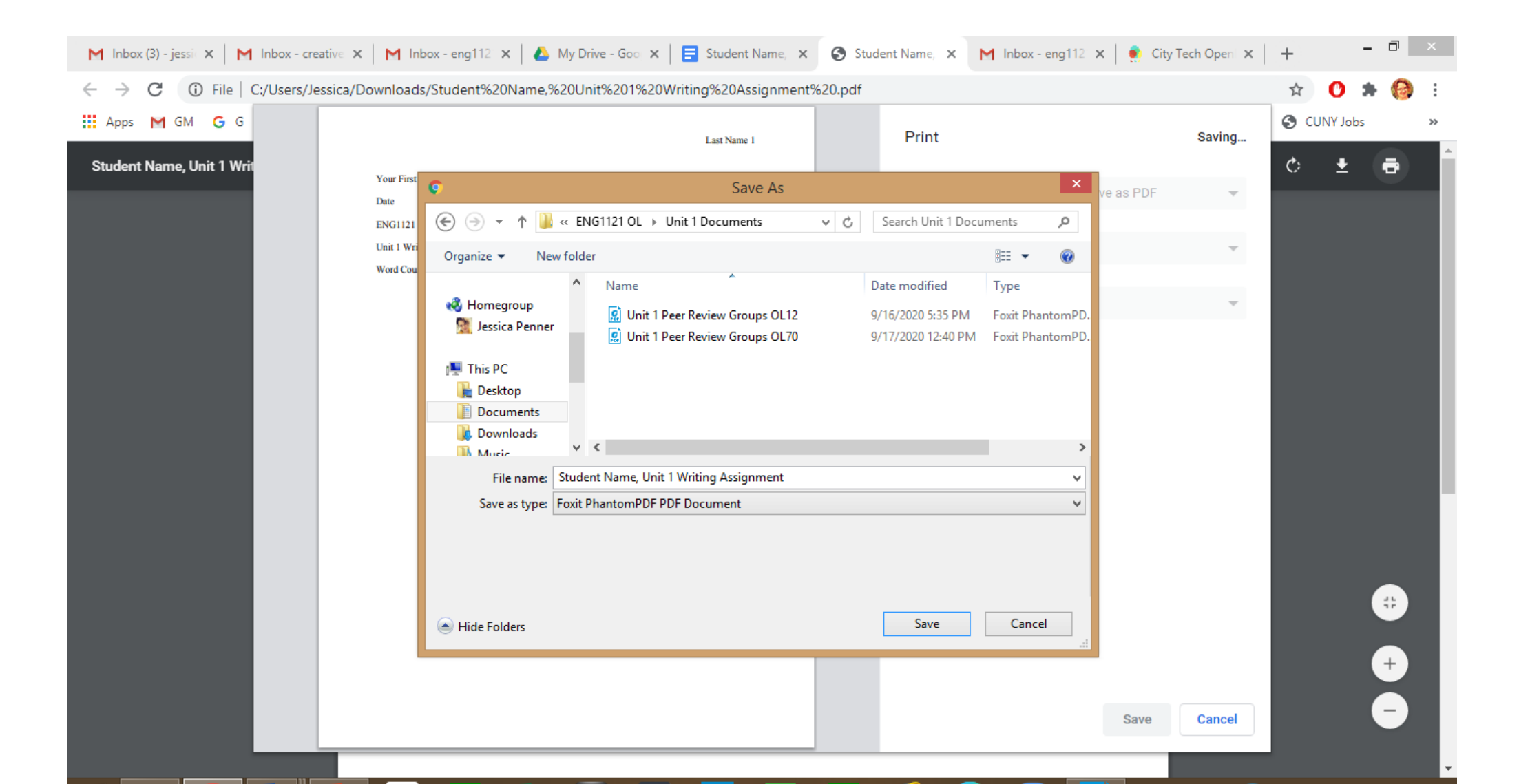

# Go to the website dashboard and create a post under Student Work: Unit 2 Work.

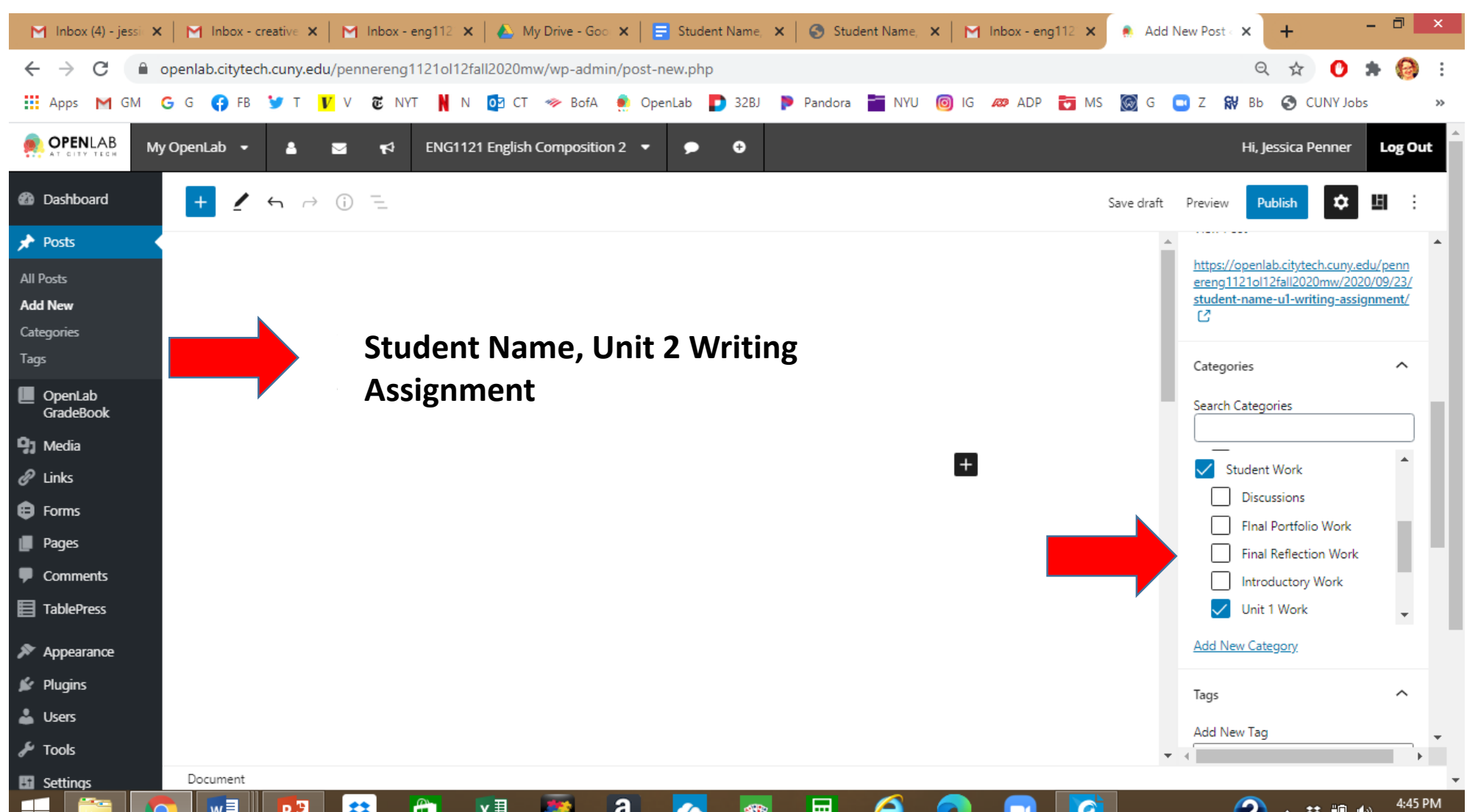

### Save Draft! Click on + and scroll down to File.

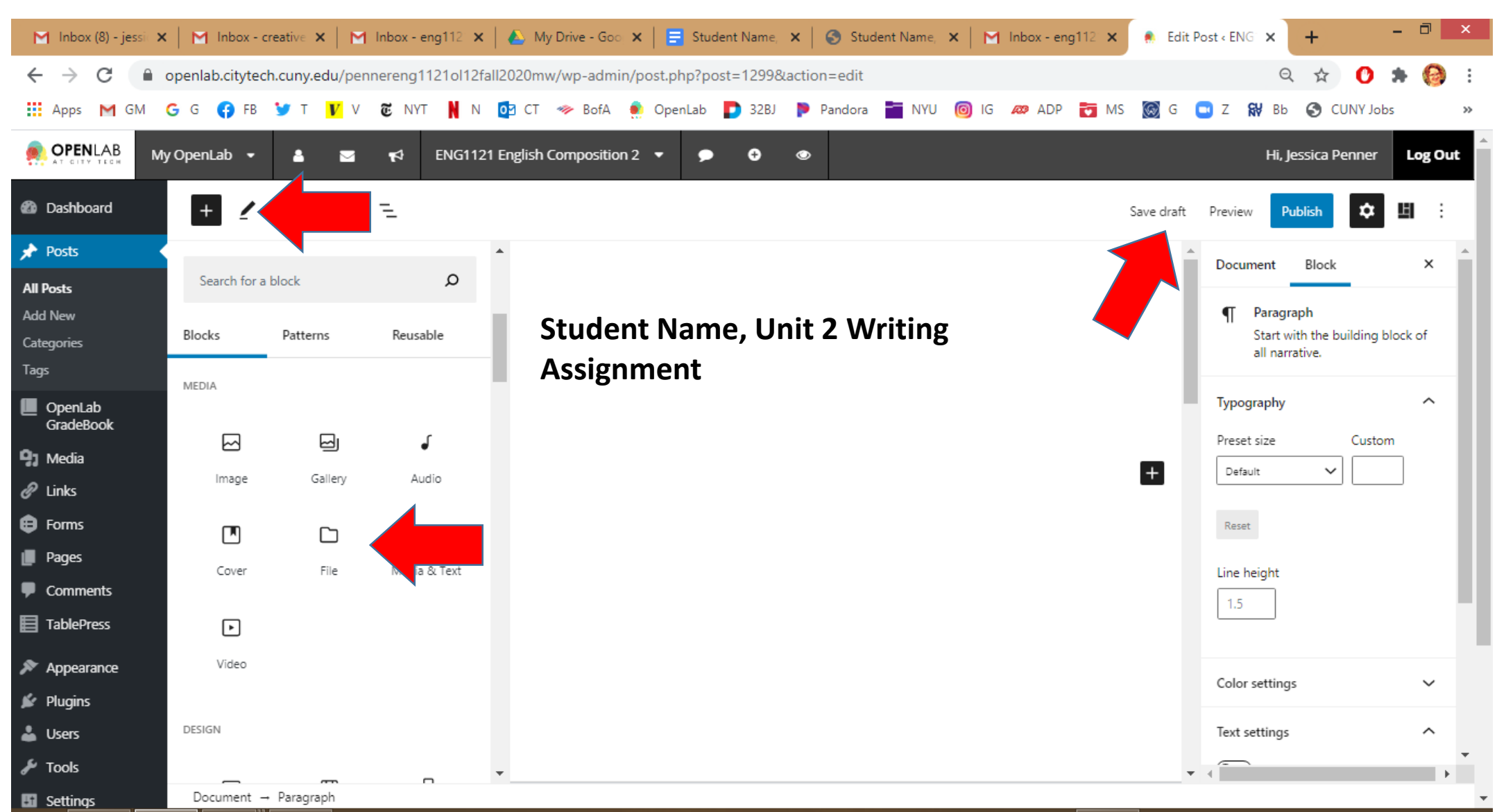

# Click on Upload.

| M Inbox (8) - jessi 🗙 | 🛛 📉 Inbox -    | creative 🗙 📔 M  | Inbox - eng112 🗙  | 🝐 My Drive - Goo 🗙   🚍 Student Name, 🗙   🎯 Student Name, 🗙   M Inbox - eng112 🗙 | 🔹 🔅 Edit   | Post « ENG 🗙 | +                | - 0 ×          |
|-----------------------|----------------|-----------------|-------------------|---------------------------------------------------------------------------------|------------|--------------|------------------|----------------|
| ← → C 🔒               | openlab.cityte | ch.cuny.edu/per | nereng1121ol12fal | ll2020mw/wp-admin/post.php?post=1299&action=edit                                |            | (            | ર 🖈 🕐            | 🗯 🚷 🗄          |
| Apps M GM             | G G 😯 FB       | 🎔 т <u>V</u> V  | TENYT NN          | 📴 CT 🧇 BofA 🌻 OpenLab 🌓 32BJ 🐌 Pandora 📷 NYU 阃 IG 🛷 ADP 📷 M                     | 1S 😡 G     | 💶 Z 😽 BI     | o 🔇 CUNY Jo      | obs »          |
|                       | y OpenLab 🔻    | ▲ ⊠             | <b>¶</b> €NG1121  | English Composition 2 🔻 🗩 🚭 👁                                                   |            | Hi,          | Jessica Penner   | Log Out        |
| 2 Dashboard           | + 🖊            | ∽ ∂ ()          | =                 |                                                                                 | Save draft | Preview      | Publish          | 91 :           |
| 📌 Posts               |                |                 |                   | •                                                                               |            | Document     | Block            | ×              |
| All Posts             | Search for a   | a block         | Q                 | Student Name, Unit 2 Writing                                                    |            |              |                  |                |
| Add New<br>Categories | Blocks         | Patterns        | Reusable          | Assignment                                                                      |            | File Add     | a link to a down | loadable file. |
| Tags                  | MEDIA          |                 |                   |                                                                                 |            | Advanced     |                  | ~              |
| OpenLab<br>GradeBook  |                | _               | <i>.</i>          |                                                                                 |            | Auvanceu     |                  | · ·            |
| 93 Media              |                | 5<br>S          | •                 |                                                                                 |            |              |                  |                |
| 🖉 Links               | Image          | Gallery         | Audio             |                                                                                 |            |              |                  |                |
| Forms                 | PN .           |                 | II.               | L File                                                                          |            |              |                  |                |
| Pages                 | Cover          | File            | Media & Text      | Upload a file or pick one from your media library.                              |            |              |                  |                |
| Comments              |                |                 |                   | Upload                                                                          |            |              |                  |                |
| TablePress            | ►              |                 |                   |                                                                                 |            |              |                  |                |
| 🔊 Appearance          | Video          |                 |                   |                                                                                 |            |              |                  |                |
| 🖌 Plugins             |                |                 |                   |                                                                                 | +          |              |                  |                |
| 👗 Users               | DESIGN         |                 |                   |                                                                                 |            |              |                  |                |
| 🖋 Tools               | _              |                 |                   | •                                                                               |            | -            |                  |                |
| 5 Settings            | Document -     | → File          |                   |                                                                                 |            |              |                  | -              |

# Find your PDF. Hit Open.

| M Inbox (8) - jessie 🗙 | 🖌 Inbox - d     | creative 🗙 🛛 M | Inbox - eng112 ×  | 💧 📥 My Drive - Goo 🗙     | 📑 Student Name,      | ×   🕙 Stude      | ent Name, 🗙 🛛 M                                    | Inbox - eng112 | 🗙 🌸 Edit Post « E                       | NG × +          | -        |           |
|------------------------|-----------------|----------------|-------------------|--------------------------|----------------------|------------------|----------------------------------------------------|----------------|-----------------------------------------|-----------------|----------|-----------|
| ← → C 🔒                | openlab.citytec | h.cuny.edu/pen | nereng1121ol12f   | fall2020mw/wp-admin/p    | oost.php?post=1299&a | action=edit      |                                                    |                |                                         | 0 ☆             | 0 *      | 🚱 i       |
| 👖 Apps M GM            | G G 😯 FB        | 🎔 T <u>V</u> V | TO NYT N          | 💁 CT 🛷 BofA 🎈            | OpenLab 🜓 32BJ       | Pandora          | NYU 🞯 IG                                           | 🔊 ADP 📷        | MS 🞯 G 🛄 Z                              | ₩ ВЬ 🕥 СС       | JNY Jobs | **        |
|                        | y OpenLab 👻     | ▲ ⊠            | <b>¶</b> 3 ENG112 | 21 English Composition 2 | - • •                | ٢                |                                                    |                |                                         | Hi, Jessica Pe  | enner L  | .og Out   |
| 🚳 Dashboard            | + /             | ∽ ⇔ 🛈          | ī.                |                          | <b>9</b>             |                  | Ope                                                | n              |                                         | ×               | ۵        | 1 :       |
| 📌 Posts                |                 |                |                   | •                        | 🔄 ⋺ → ↑ 🚺 <          | « ENG1121 OL     | Unit 1 Documents                                   | ~ ¢            | Search Unit 1 Docu                      | iments 🔎        |          | ×         |
| All Posts              | Search for a    | block          | Q                 |                          | Organize 🔻 New       | folder           |                                                    |                |                                         | ▼ □ ②           |          |           |
| Add New<br>Categories  | Blocks          | Patterns       | Reusable          | Stude                    | ★ Favorites          | ▲ Name           | A                                                  | C              | Date modified                           | Type            | wnloadat | ole file. |
| Tags                   |                 |                |                   | Accie                    | a OneDrive           |                  | i 1121 Unit 1 Discourse<br>i1121 Unit 1 Peer Revie | w Worksheet    | 9/16/2020 3:53 PM                       | Microsoft Word  | D.       |           |
| OpenLab                | MEDIA           |                |                   | Assigi                   | ) Documents          | ENG              | i1121 Unit 1 Writing As                            | signment Eval  | 8/18/2020 3:51 PM                       | Microsoft Word  | D.       | ~         |
| GradeBook              |                 |                | r                 |                          | Email attachme       | en 🔝 Stud        | lent Name, Unit 1 Writ                             | ng Assignment  | 9/23/2020 4:43 PM                       | Foxit PhantomPI | ).       |           |
| 9) Media               |                 | 8              | •                 |                          | I Pictures           | 🙎 Unit           | 1 Peer Review Groups                               | OL12<br>OL70   | 9/16/2020 5:35 PM<br>9/17/2020 12:40 PM | Foxit PhantomPl | ).<br>D  |           |
| 🔗 Links                | Image           | Gallery        | Audio             |                          | 🔞 Homegroup          | 👔 Unit           | 1 Upload Instructions                              | 0210           | 9/23/2020 5:17 PM                       | Microsoft Power | Р.       |           |
| Forms                  |                 |                | <b>B</b> E        | 🗅 File                   | 🧱 Jessica Penner     |                  |                                                    |                |                                         |                 |          |           |
| 📕 Pages                | Cover           | File           | Media & Text      | Upload a file or p       | 🖳 This PC            |                  |                                                    |                |                                         |                 |          |           |
| Comments               |                 |                |                   | Upload Me                | Desktop              |                  |                                                    |                |                                         |                 |          |           |
| TablePress             | Þ               |                |                   |                          | Downloads            | ~ <              |                                                    |                |                                         | 2               | *        |           |
| 🔊 Appearance           | Video           |                |                   |                          | F                    | File name: Stude | ent Name, Unit 1 Writir                            | ng Assignment  | All Files                               |                 |          |           |
| 🖌 Plugins              |                 |                |                   |                          |                      |                  |                                                    |                | Open                                    | Cat             |          |           |
| Lisers                 | DESIGN          |                |                   |                          |                      |                  |                                                    |                |                                         |                 | -        |           |
|                        |                 |                |                   |                          |                      |                  |                                                    |                |                                         |                 |          |           |
|                        | Document -      | - File         | -                 | •                        |                      |                  |                                                    |                | •                                       |                 |          |           |

# Add Tag: Unit 2 Writing Assignment. Hit Preview.

| M Inbox (8) - jessit 🗙 | 🛛 🕅 Inbox - c         | creative 🗙 📔 M  | Inbox - eng112 × | 📔 📤 My Drive - Goo 🗙    | Student Name      | e, 🗙   🌀 Stud | dent Name, | ×   M  | nbox - eng11 | 121 ×    | 🌒 Edit   | Post « ENG   | ×           | +                  | -         |          | x   |
|------------------------|-----------------------|-----------------|------------------|-------------------------|-------------------|---------------|------------|--------|--------------|----------|----------|--------------|-------------|--------------------|-----------|----------|-----|
| ← → C 🔒                | openlab.citytec       | h.cuny.edu/penr | nereng1121ol12fa | all2020mw/wp-admin/p    | ost.php?post=1299 | 8action=edit  |            |        |              |          |          |              | Q           | ☆                  | •         | 0        | :   |
| Apps M GM              | G G 🛟 FB              | 🎔 T <u>V</u> V  | 🖲 NYT N N        | 📴 CT 🛷 BofA 🌻           | OpenLab 📘 32B     | J 👂 Pandora   | NYU        | 🔘 IG . | 🛷 ADP 🚦      | MS       | 😡 G      | 🖸 Z 👔        | <b>₩</b> Bb | S CUN              | Y Jobs    |          | **  |
|                        | y OpenLab 👻           | 4 🖂             | <b>€</b> ENG112  | 1 English Composition 2 | - • •             | ۲             |            |        |              |          |          |              | Hi, Jes     | sica Penr          | ner L     | .og Ou   | t   |
| Dashboard              | + /                   | ∽ ∂ (i)         | =                |                         |                   |               |            |        |              | Sa       | ve draft | Preview      |             |                    | E         | :        |     |
| 📌 Posts                |                       |                 |                  | •                       |                   |               |            |        |              |          | -        |              | student W   |                    |           |          | •   |
| All Posts              | Search for a          | block           | Q                |                         |                   |               |            |        |              |          | - 1      |              | Eleal D     | ions<br>vrtfolio W | ork       |          |     |
| Add New                | Blocks                | Datterns        | Reucable         | Student                 | Name, U           | Jnit 2 W      | /riting    | 7      |              |          | - 1      |              | Final Re    | flection V         | Vork      |          |     |
| Categories             | DIOCKS                | rutterns        | neusuore         | Accigne                 | ont               |               |            | •      |              |          | - 1      |              | Introdu     | ctory Wo           | rk        |          |     |
|                        | MEDIA                 |                 |                  | Assignin                | ient              |               |            |        |              |          |          | $\checkmark$ | Unit 1      | Vork               |           | <b>.</b> |     |
| OpenLab<br>GradeBook   | _                     | _               |                  |                         |                   |               |            |        |              |          |          | Add N        | ew Cateo    | orv                |           |          |     |
| 9) Media               |                       | 널               | •                |                         |                   |               |            |        |              |          |          |              |             |                    |           |          | . 1 |
| 🖉 Links                | Image                 | Gallery         | Audio Stu        | ident Name              | . Unit 2 \        | Writing       | Assig      | nme    | nt 🛯         | Download |          | Tags         |             |                    |           | ^        |     |
| Forms                  | [ <b>m</b> ]          | ſ'n             |                  |                         | ,                 | 0             | 0          |        |              |          |          | Add N        | ew Tag      |                    |           |          | Ζ   |
| Pages                  | Cover                 | File            | Media & Tevt     | Start writing or        | type / to choose  | e a block     |            |        |              |          | +        | Unit         | 1 Writing   | Assignm            | ent 😧     |          |     |
| Comments               | corci                 | 1.02            | includic feat    |                         |                   |               |            |        |              |          |          |              |             |                    |           |          |     |
| TablePress             | Þ                     |                 |                  |                         |                   |               |            |        |              |          |          | Separa       | te with co  | mmas or            | the Enter | key.     |     |
| Appearance             | Video                 |                 |                  |                         |                   |               |            |        |              |          |          | Feet         |             |                    |           |          |     |
| 🖌 Plugins              |                       |                 |                  |                         |                   |               |            |        |              |          |          | Featur       | ea image    |                    |           | ~        | -   |
| 🕹 Users                | Deciran<br>Document - | + Paragraph     |                  | •                       |                   |               |            |        |              |          | •        | •            |             |                    |           | ŀ        | -   |
| 🙎 Student-Name-U       | Jnpdf \land           |                 |                  |                         |                   |               |            |        |              |          |          |              |             |                    | Show      | w all    | ×   |

#### Make sure the Download works!

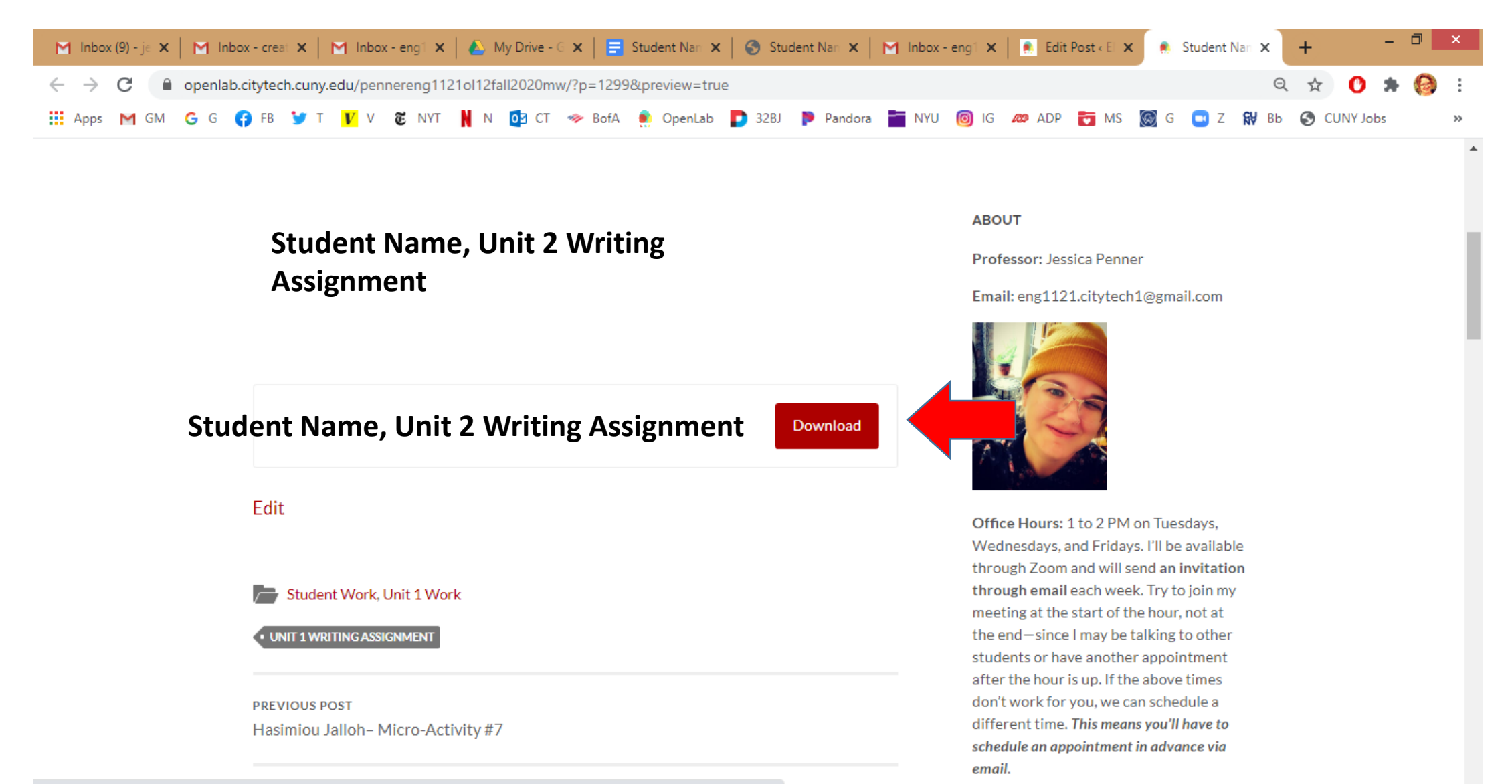

# Finally, make sure you hit Publish!!!

| M Inbox (8) - jessi                         | 🗙 📔 M Inbox - d      | creative 🗙   M  | Inbox - eng112 × | 📔 \land My Drive - Goo 🗙 📔 🖶 Student Name, 🗙 📔 🌚 Student Name, 🗙 📔 🎦 Inbox - eng112 | × ♠ Edit Post < ENG × + - □ ×          |
|---------------------------------------------|----------------------|-----------------|------------------|-------------------------------------------------------------------------------------|----------------------------------------|
| $\leftrightarrow$ $\rightarrow$ C $\bullet$ | openlab.cityted      | ch.cuny.edu/pen | inereng1121ol12f | all2020mw/wp-admin/post.php?post=1299&action=edit                                   | Q 🖈 🚺 🗯 🍪 🗄                            |
| Apps M GM                                   | G G 🛟 FB             | 🎔 Т <u>V</u> V  | 🖲 NYT 関 N        | 📴 CT 🧇 BofA 🏚 OpenLab 🌓 32BJ 🕨 Pandora 📷 NYU 🔞 IG 🛷 ADP 📷                           | MS 🔯 G 🛄 Z 🙀 Bb 🔇 CUNY Jobs 🛛 »        |
|                                             | /ly OpenLab 👻        | 4 🛛             | <b>€</b> ENG112  | 1 English Composition 2 🔻 🗩 💿 🐵                                                     | Hi, Jessica Penne Log Out              |
| 🚳 Dashboard                                 | + 2                  | ∽ ∂ (i)         | Ē                |                                                                                     | Save draft Pleview Publish             |
| 📌 Posts                                     |                      |                 |                  | ▲                                                                                   | Student Work                           |
| All Posts                                   | Search for a         | a block         | ۵                |                                                                                     | Final Portfolio Wark                   |
| Add New                                     | Blocks               | Patterns        | Reusable         | Student Name, Unit 2 Writing                                                        | Cinal Reflection Work                  |
| Tags                                        |                      | -               |                  | Assignment                                                                          | Introductory Work                      |
| OpenLab<br>GradeBook                        | MEDIA                |                 |                  |                                                                                     | Unit 1 Work                            |
| 9] Media                                    |                      |                 | ſ                |                                                                                     | Add Hell Category                      |
| 🖉 Links                                     | Image                | Gallery         |                  | dent Name. Unit 2 Writing Assignment 🛛 🗖                                            | Tags ^                                 |
| Forms                                       |                      |                 | I.               |                                                                                     | Add New Tag                            |
| 📕 Pages                                     | Cover                | File            | Media & Text     | Start writing or type / to choose a block                                           | + Unit 1 Writing Assignment 😣          |
| Comments                                    |                      |                 |                  |                                                                                     |                                        |
| TablePress                                  | ►                    |                 |                  |                                                                                     | separate with commus or the enter key. |
| 🔊 Appearance                                | Video                |                 |                  |                                                                                     | Featured image                         |
| 🖌 Plugins                                   |                      |                 |                  |                                                                                     | •                                      |
| 👗 Users                                     | Decign<br>Document - | → Paragraph     |                  | •                                                                                   | v 4 v                                  |
| Student-Name                                | -Unpdf 🔨             |                 |                  |                                                                                     | Show all                               |

🧭 🔺 🗰 🛍 👘

# If you used Word, *not* Google Docs...

...just save it as a PDF before you upload it, so everyone's assignments will appear in the same way!